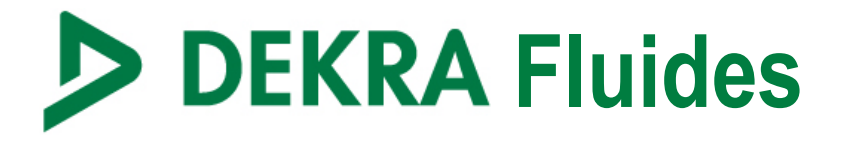

## **GUIDE D'UTILISATION**

Version : novembre 2019

| fluides frigorigènes. Sim              | demande pour la délivrance de l'attestation de capacité et réalisez votre<br>ple d'utilisation, l'outil DEKRAFLUIDES est à votre disposition dès main | déclaration a |
|----------------------------------------|----------------------------------------------------------------------------------------------------|---------------|
| station de capacité.                   |                                                                                                    |               |
|                                        |                                                                                                    |               |
| Authentificatio                        | n                                                                                                    |               |
| * champs obligatoires<br>Identifiant * |                                                                                                    |               |
| Mot de passe *                         |                                                                                                    |               |
| Mémoriser mon me                       | ot de passe                                                                                                    |               |
|                                        | VALIDER                                                                                                    |               |
|                                        | Mot de passe oublié?                                                                                                    |               |
|                                        |                                                                                                    |               |

# www.dekrafluides.fr Tél. 01.41.17.49.49 Service.climatisation@dekra.com

#### DEKRA Fluides est un site Internet dédié aux opérateurs manipulant des fluides frigorifiques.

Il permet de réaliser en ligne l'ensemble des actions ci-dessous sans aucun envoi par courrier (téléchargement direct sur le site des documents nécessaires) :

- Saisie de vos établissements (coordonnées, contacts, outillage, ...)
- Transmission du dossier à DEKRA pour analyse et validation
- Génération/Téléchargement de vos attestations de capacité (initiale et renouvellement)
- Déclaration/Validation des bilans fluides frigorigènes
- Outil de suivi de vos fluides
- Suivi des audits réglementaires réalisés

#### SOMMAIRE

| 1 | INS | CRIPTION - CONNEXION                         |
|---|-----|----------------------------------------------|
| 2 | PRI | NCIPES GENERAUX DE NAVIGATION4               |
|   | 2.1 | BOUTONS D'ACTION                             |
|   | 2.2 | FILTRES                                      |
|   | 2.3 | MODIFICATIONS DE DONNEES                     |
|   | 2.4 | VISUALISATION DE DONNEES D'UN TABLEAU        |
| 3 | FON | OCTIONNALITES                                |
|   | 3.1 | VOTRE ESPACE PERSONNEL                       |
|   | 3.2 | GESTION DES DOSSIERS                         |
|   |     | 3.2.1 Création d'un établissement            |
|   |     | 3.2.2 Visualisation des établissements créés |
|   |     | 3.2.3 Demande de renouvellement              |
|   | 3.3 | ATTESTATION                                  |
|   | 3.4 | DECLARATION DES BILANS FRIGORIGENES          |
|   | 3.5 | CONSULTER VOS BILANS                         |
|   | 3.6 | SUIVI DES FLUIDES                            |
|   | 3.7 | CONSULTER VOS AUDITS                         |
|   | 3.8 | FOIRE AUX QUESTIONS                          |

#### **INSCRIPTION - CONNEXION** 1 Si vous avez déjà un compte, saisir Authentification votre identifiant et votre mot de passe \* champs obligatoires Identifiant \* Si vous avez oublié votre mot de passe : Mot de passe \* Ouverture d'une fenêtre de saisie de votre identifiant Mémoriser mon mot de passe (si vous avez égaré votre identifiant : - Téléphoner au 01.41.17.49.49 VALIDER - Ou écrire à service.climatisation@dekra.com) Mot de passe oublié? S'inscrire si vous n'avez pas de compte • En validant, un mail est envoyé (il contient un lien permettant de définir un nouveau mot de passe) Définition du mot de passe \* champs obligatoires Veuillez saisir votre identifiant \* VALIDER Inscription Données Société " chemps obligatoires Société (Rarson Sociale) \* Athirabon à un réveau SIRE I Fanne jundique Sélectionner une forme junidique Catégorie \* O V O V (VHU uniquement) Site Internet Cryste du argnataire \* Sélectionner une alvilité Création d'un compte : Nom et prénom du signataire \* Fonction du signature " Sélectionner une fonction Saisie des informations nécessaires vilté du représentant de la direction \* ner une elvilles (celles obligatoires sont signalées par Nom du représentant de la direction \* un \*) Adresse Société • En validant, un mail sera envoyé (un " chemps obligatoires Adresse 1 " lien vous permettra d'activer le Adresse Z compte) Code postal \* the states ner un cade paste Ville\* Sélectionner une ville Page \* France Adresse de facturation <sup>1</sup> chemps obligatoires si différente de l'adresse de la société Adresse 1 \* Adresse Z Code postal \* Sélectionner un code poste Ville \* er une ville Page 7 Interlocuteur " chemps obligatoires Cryshtë " Sélectionner une e/vilité Nom \* Prénom \* leiepho Mobile has Adresse mail \* Fonction \* Sélectionner une fonction Identifiant : contient au minimum 7 caractères Objet demande " chemps obligatoires Demande " Sélectionner un type de domende Mot de passe : contient au minimum Authentification 8 caractères dont 3 parmi majuscule, chemps obligatoires minuscule, chiffre et caractère spécial differe dolt contenil' au minimum 7 ca Secur Identifiant\* × (/\.:\*?<>;#@) minoaccile, chiffre et caracciles apiiclal /L-Po;tbg -Satar Not de passe \* Confirmer Not de passe " S'INSCRIRE

### 2 PRINCIPES GENERAUX DE NAVIGATION

#### 2.1 Boutons d'action

Sur chacune des pages du site, les actions sont déclenchées en cliquant sur un bouton dont le libellé correspond à l'action.

Exemple :

| AJOUTER UN ÉTABLISSEMENT | MODIFIER VOTRE DOSSIER | TRANSMETTRE |  |
|--------------------------|------------------------|-------------|--|
|--------------------------|------------------------|-------------|--|

#### 2.2 Filtres

Sur chaque tableau, il est possible de filtrer sur une ou plusieurs colonnes simultanément.

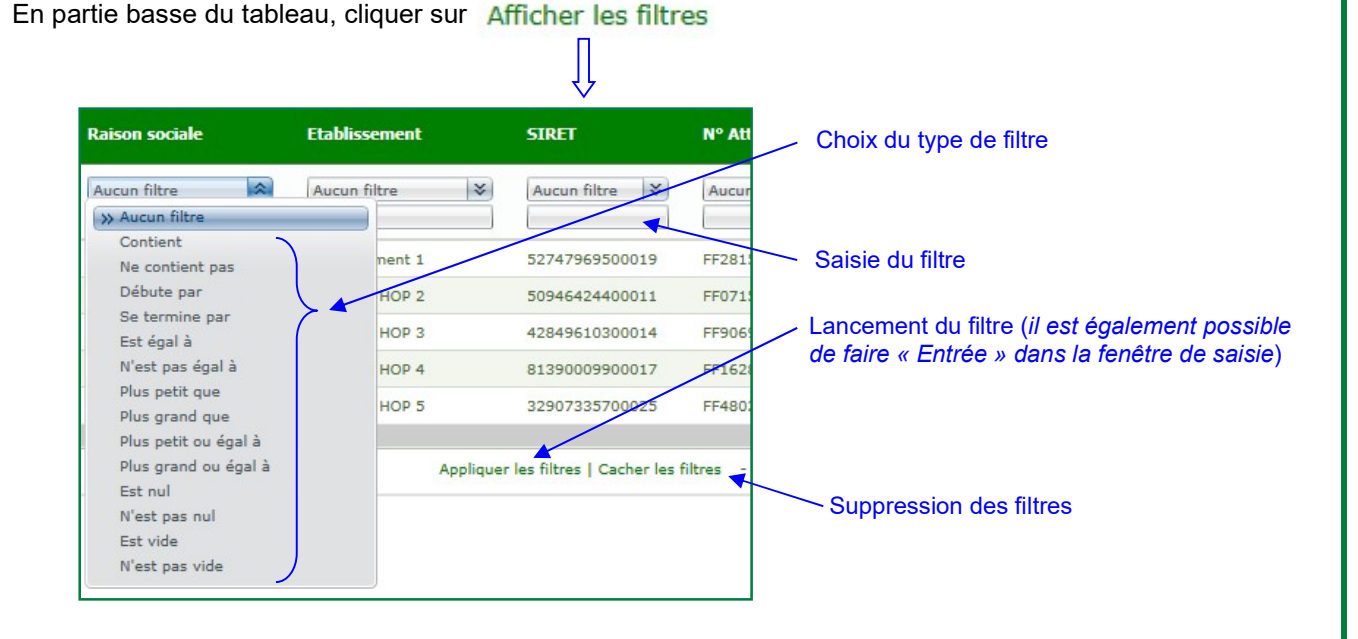

#### 2.3 Modifications de données

Lorsque l'on veut modifier des données déjà saisies, il faut d'abord cliquer sur le bouton ce qui permet la modification.

MODIFIER

**IMPORTANT** : quand un tableau possède plusieurs lignes, il faut préalablement cliquer sur la ligne que l'on souhaite modifier.

#### 2.4 Visualisation de données d'un tableau

Pour visualiser les informations relatives à une ligne d'un tableau, il suffit de cliquer sur la ligne souhaitée ⇔ les informations correspondantes apparaissent sous le tableau

Exemple :

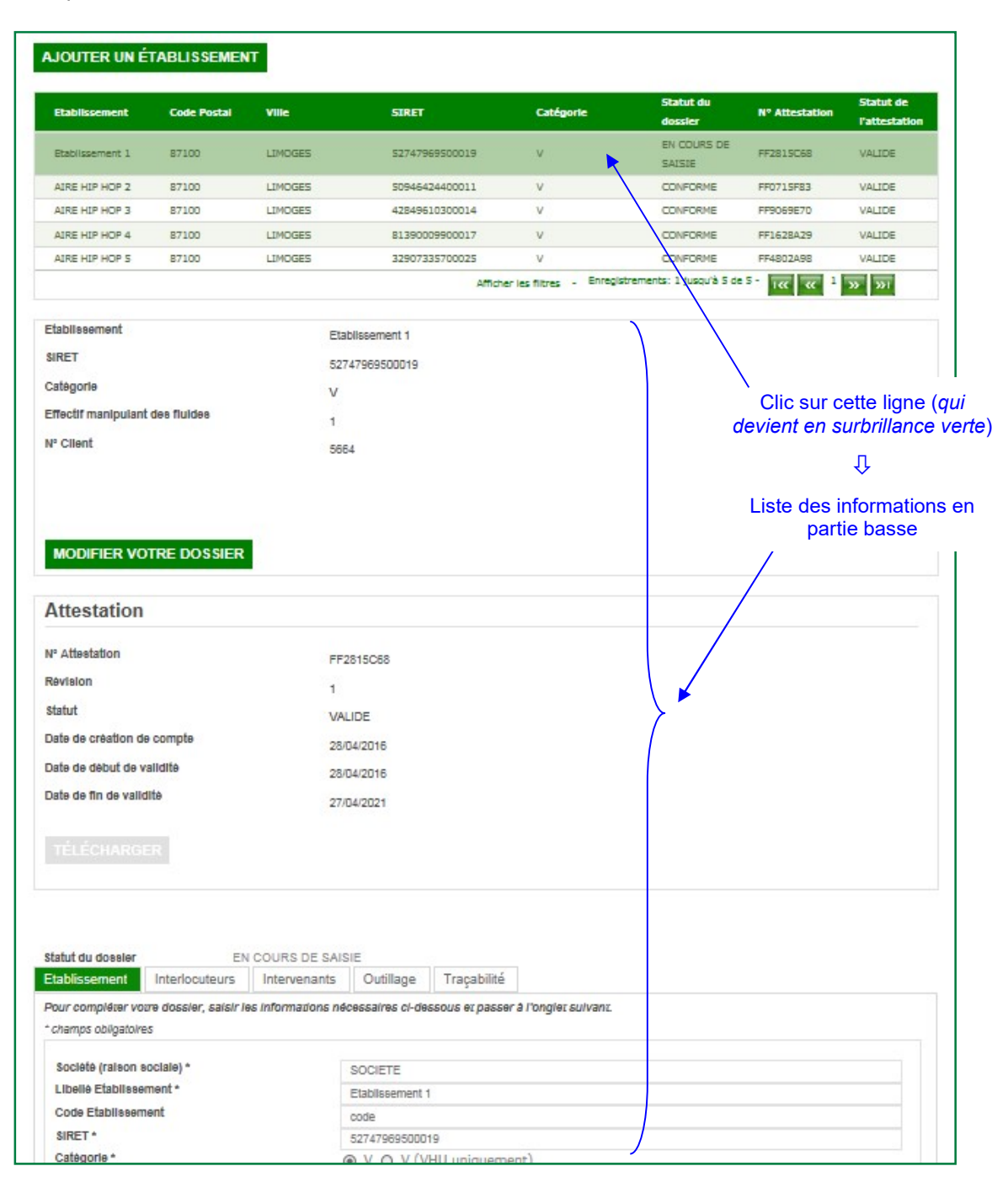

## **3 FONCTIONNALITES**

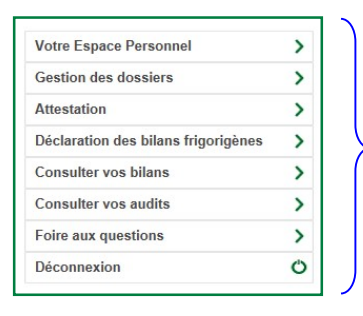

Les fonctionnalités du site sont accessibles via le menu placé en partie droite de l'écran et toujours accessible.

Modification des informations du compte

Elles sont détaillées dans les paragraphes qui suivent.

### 3.1 Votre espace personnel

|                   |        | Nom          |   | Nom                    |                           |
|-------------------|--------|--------------|---|------------------------|---------------------------|
| Consultation des  |        | Prénom       |   | Prénom                 |                           |
|                   | J      | Fonction     |   | Responsable Technique  |                           |
| donnees actuelles | $\leq$ | Adresse mail |   | prenom.nom@societe.com |                           |
| du compte         |        | Identifiant  |   | SOCIETE                |                           |
|                   |        | MODIFIER     | ◀ |                        | — Possibilité de modifier |
|                   |        |              | - |                        | les données               |

### 3.2 Gestion des dossiers

| DEKRA                                                                                                    | Accueil Contact                                                                                                    | Aide *                                                                                                    |
|----------------------------------------------------------------------------------------------------|----------------------------------------------------------------------------------------------------|----------------------------------------------------------------------------------------------------|
|                                                                                                    | Accueil                                                                                                    |                                                                                                    |
| Prénom interlocuteur Nom                                                                                                    | Pour faire votre demande d'attestation de canacité cliquez sur "Oréer un étab                                                                                                    | lissamant" nuis ranseinner chanus onniet en inignant les                                                                                                    |
| interlocuteur                                                                                                    | justificatifs le cas échéant.                                                                                                    | issament , puis renseignez chuque onglet en joignant les                                                                                                    |
| Votre Espace Personnel                                                                                                    | CRÉER UN ÉTABLISSEMENT                                                                                                    |                                                                                                    |
| Gestion des dossiers                                                                                                    | $\square$                                                                                                    |                                                                                                    |
| Attestation >                                                                                                    |                                                                                                    |                                                                                                    |
| Déclaration des bilans frigorigènes                                                                                                    |                                                                                                    |                                                                                                    |
| Consulter vos bilans                                                                                                    |                                                                                                    |                                                                                                    |
| Consulter vos audits                                                                                                    |                                                                                                    |                                                                                                    |
| Foire aux questions                                                                                                    |                                                                                                    |                                                                                                    |
| Déconnexion O                                                                                                    |                                                                                                    |                                                                                                    |
| u dossier A SAISIR                                                                                                    | TRAN                                                                                                    | SMETTRE                                                                                                    |
| a dossier A SAISIR<br>sement Interlocuteurs Inter<br>mpléter votre dossier, saisir les info<br>s obligatoires<br>té (raison sociale) *<br>5 Etablissement *<br>Etablissement *<br>etablissement *                                                  | TRAN ervenants Outillage Traçabilité  mations nécessaires ci-dessous et passer à l'onglet suivant.  SOCIETE  SOCIETE  49159027900049  V O V (VHU uniquement)                                                                                                    | SMETTRE ✓ Etablissement = site pour lequel sera délivré une attestation ✓ Interlocuteurs = personnes physiques of the second second |
| a dossier A SAISIR<br>sement Interlocuteurs Inter<br>mpléter votre dossier, saisir les info<br>s obligatoires<br>té (raison sociale) *<br>é Etablissement *<br>Etablissement *<br>s *<br>orie *<br>se1 *                                           | Traçabilité         ervenants       Outillage         Traçabilité         ormations nécessaires ci-dessous et passer à l'onglet suivant.         SOCIETE         SOCIETE         49159027900049 <ul> <li>V O V (VHU uniquement)</li> <li>Adresse</li> </ul>                                                                                                    | <ul> <li>SMETTRE</li> <li>✓ Etablissement = site pour lequel sera délivré une attestation</li> <li>✓ Interlocuteurs = personnes physiques o l'établissement</li> </ul>                                                                                                    |
| a dossier A SAISIR<br>sement Interlocuteurs Inter<br>mpléter votre dossier, saisir les info<br>s obligatoires<br>té (raison sociale) *<br>é Etablissement *<br>Etablissement *<br>se1 *<br>se2                                                     | Traçabilité         ervenants       Outillage         Traçabilité         ormations nécessaires ci-dessous et passer à l'onglet suivant.         SOCIETE         SOCIETE         49159027900049         Image: Volume Volument         Adresse                                                                                                    | SMETTRE         ✓       Etablissement = site pour lequel sera délivré une attestation         ✓       Interlocuteurs = personnes physiques or l'établissement                                                                                                    |
| a dossier A SAISIR<br>sement Interlocuteurs Inter<br>mplérer votre dossier, saisir les info<br>s obligatoires<br>té (raison sociale) *<br>5 Etablissement *<br>Etablissement *<br>set *<br>se1 *<br>se2<br>postal *                                | Traçabilité         ervenants       Outillage         Traçabilité         ormations nécessaires ci-dessous et passer à l'onglet suivant.         SOCIETE         SOCIETE         49159027900049 <ul> <li>V O V (VHU uniquement)</li> <li>Adresse</li> <li>87000</li> </ul>                                                                                                    | <ul> <li>✓ Etablissement = site pour lequel sera délivré une attestation</li> <li>✓ Interlocuteurs = personnes physiques or l'établissement</li> <li>✓ Intervenants = personnes manipulant le</li> </ul>                                                                                                    |
| a dossier A SAISIR<br>sement Interlocuteurs Inter<br>mpléter votre dossier, saisir les info<br>s obligatoires<br>té (raison sociale) *<br>5 Etablissement *<br>Etablissement *<br>se1 *<br>se2<br>postal *                                         | Traçabilité         ervenants       Outillage         Traçabilité         somations nécessaires ci-dessous et passer à l'onglet suivant.         SOCIETE         SOCIETE         49159027900049         V O V (VHU uniquement)         Adresse         87000         LIMOGES                                                                                                    | <ul> <li>SMETTRE</li> <li>✓ Etablissement = site pour lequel sera délivré une attestation</li> <li>✓ Interlocuteurs = personnes physiques or l'établissement</li> <li>✓ Intervenants = personnes manipulant le fluides</li> </ul>                                                                                                    |
| a dossier A SAISIR<br>sement Interlocuteurs Inter<br>mpléter vorre dossier, saisir les info<br>s obligatoires<br>té (raison sociale) *<br>té Etablissement *<br>Etablissement *<br>se1 *<br>se2<br>postal *                                        | Traçabilité         ervenants       Outillage         Traçabilité         srmations nécessaires ci-dessous et passer à l'onglet suivant.         SOCIETE         SOCIETE         49159027900049         Image: Non-Society of the suivant of the suivant | <ul> <li>SMETTRE</li> <li>✓ Etablissement = site pour lequel sera délivré une attestation</li> <li>✓ Interlocuteurs = personnes physiques or l'établissement</li> <li>✓ Intervenants = personnes manipulant le fluides</li> </ul>                                                                                                    |
| a dossier A SAISIR<br>sement Interlocuteurs Inter<br>mpléter votre dossier, saisir les info<br>s abligatoires<br>té (raison sociale) *<br>té Etablissement *<br>Etablissement *<br>Etablissement *<br>se1 *<br>se2<br>postal *                     | Traçabilité         ervenants       Outillage         Traçabilité         somations nécessaires ci-dessous et passer à l'onglet suivant.         SOCIETE         SOCIETE         49159027900049         • V O V (VHU uniquement)         Adresse         87000         LIMOGES         France                                                                                                    | <ul> <li>SMETTRE</li> <li>✓ Etablissement = site pour lequel sera délivré une attestation</li> <li>✓ Interlocuteurs = personnes physiques or l'établissement</li> <li>✓ Intervenants = personnes manipulant le fluides</li> <li>✓ Outillage = matériels utilisés par les intervenants</li> </ul>                                                                                                    |
| a dossier A SAISIR<br>rement Interlocuteurs Inter<br>mpléter vorre dossier, saisir les info<br>s obligatoires<br>té (raison sociale) *<br>té Etablissement *<br>Etablissement *<br>Etablissement *<br>se1 *<br>se2<br>postal *<br>EGISTRER ANNULER | Traçabilité         armations nécessaires ci-dessous et passer à l'onglet suivant.         SOCIETE         SOCIETE         49159027900049         V O V (VHU uniquement)         Adresse         87000         LIMOGES         France                                                                                                    | <ul> <li>SMETTRE</li> <li>✓ Etablissement = site pour lequel sera délivré une attestation</li> <li>✓ Interlocuteurs = personnes physiques or l'établissement</li> <li>✓ Intervenants = personnes manipulant le fluides</li> <li>✓ Outillage = matériels utilisés par les intervenants</li> <li>✓ Traçabilité = dispositions assurant le su de la manipulation des fluides</li> </ul>                                                                                                    |

#### 3.2.2 Visualisation des établissements créés

|                                     |   | Gestion des   | dossier     | 8       |                |                              |                       |                            |               |
|-------------------------------------|---|---------------|-------------|---------|----------------|------------------------------|-----------------------|----------------------------|---------------|
| Prénom Nom                          |   |               |             |         |                |                              |                       |                            |               |
| Votre Espace Personnel              | > | AJOUTER UN É  | TABLISSEMEN | т       |                |                              |                       |                            |               |
| Gestion des dossiers                | > |               |             |         |                |                              | Statut du             |                            | Statut de     |
| Attestation                         | > | Etablissement | Code Postal | Ville   | SIREI          | Categone                     | dossier               | N <sup>o</sup> Attestation | l'attestation |
| Déclaration des bilans frigorigènes | > | Site A        | 69001       | LYON    | 52747969500019 | V (VHU uniquement)           | EN COURS DE<br>SAISIE | FF6775C56                  | VALIDE        |
| Consulter vos bilans                | > |               |             |         |                |                              | EN COURS DE           |                            |               |
| Consulter vos audits                | > | Site B        | 92220       | BAGNEUX | 32907335700025 | V                            | SAISIE                | FF8349J11                  | SUSPENDUE     |
| Foire aux questions                 | X | Site C        | 87000       | LIMOGES | 42849610300014 | V                            | EN COURS DE<br>SAISIE | FF4151C50                  | VALIDE        |
| Déconnexion                         | Ö |               |             |         | Affiche        | er les filtres - Enregistrem | ents: 1 jusqu'à 3 de  | 3 - 🔣 🕊 1                  | » »ı          |

Liste des établissements créés (sélectionner la ligne souhaitée pour faire apparaître le détail des données de l'établissement sous la liste)

#### 3.2.3 Demande de renouvellement

| Etablissement                       | Code Postal | Ville | SIRET                                      | Catégorie                | Statut du<br>dossier         | N° Attestation | Statut de<br>l'attestation |
|-------------------------------------|-------------|-------|--------------------------------------------|--------------------------|------------------------------|----------------|----------------------------|
| SARL GARAGE<br>VIGNARD              | 44810       | HERIC | 48172909300015                             | v                        | CONFORME                     | FF3971J76      | VALIDE                     |
|                                     |             |       | Affic                                      | her les filtres - Enregi | istrements: 1 jusqu'à 1 de 1 | · I« « 1       | » »ı                       |
| Etablissement<br>SIRET<br>Catégorie |             |       | SARL GARAGE VIGNARD<br>48172909300015<br>V |                          |                              |                |                            |
| Effectif manipulant                 | des fluides |       | 1<br>245                                   |                          |                              |                |                            |
| MODIFIER VO                         | TRE DOSSIER | RENOU | VELLEMENT DÉCLAR                           | ATION D'UN BILAN         | V                            |                |                            |

Le bouton **Renouvellement** est accessible lorsque l'attestation arrive à échéance : en cliquant dessus, il suffit de mettre à jour le dossier si nécessaire puis de le transmettre à DEKRA pour génération d'une nouvelle attestation

#### 3.3 Attestation

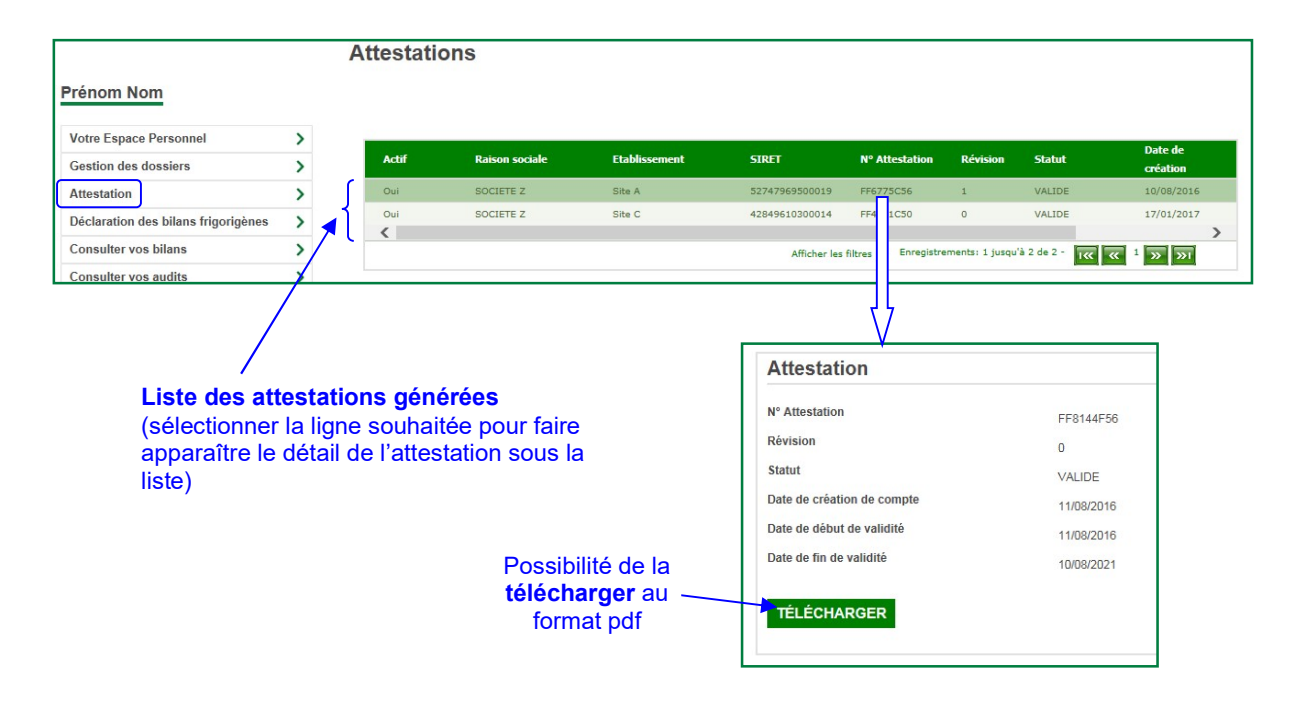

| Espace Personnel     >       on des dossiers     >       tation     >       ration des bilans frigorigènes     >       ulter vos bilans     >       ulter vos audits     >       aux questions     > | Lorsque la <b>période des bilar</b><br>pour chaque fluide manipulé<br><i>en positionnant le curseur sur</i> | <b>1s</b> est ouver<br>durant l'ann<br><i>la cellule</i> ) | te, le formu<br>ée écoulée             | llaire (<br>(une | ci-dessous doit être saisi<br>info-bulle d'aide apparaît                                                       |
|----------------------------------------------------------------------------------------------------|----------------------------------------------------------------------------------------------------|------------------------------------------------------------|----------------------------------------|------------------|----------------------------------------------------------------------------------------------------|
| nnexion O                                                                                                    |                                                                                                    |                                                            |                                        | st<br>sré        | tock au 31/12 figurant dans votre bilan<br>cédent. <u>Pour les activités de garages</u> , l<br>stock usagé = 0 |
| Déclarez les<br>Etablissement<br>Code Postal                                                                                                    | quantités en KG, arrondies au kg supérieur (ex: 1<br>test<br>87008                                          | ,2 kg => 2 kg)                                             |                                        |                  | Cellule grisée : se calcule<br>automatiquement                                                                 |
| ville                                                                                                    | LIWIOGLS GLUEX I                                                                                            |                                                            |                                        |                  | Stock final : reporter les chiffres de v<br>stock restant en fin d'année. <u>Pour le</u>                       |
| * champs obligatoires<br>Type de fluide *                                                                                                    | Sélectionner un type de fluide                                                                              | 5                                                          |                                        |                  | <u>activites de garages</u> , le stock usage -                                                                 |
| Stocks                                                                                                    | unárieuri                                                                                                   |                                                            |                                        |                  | Reporter les quantités de gaz<br>achetées pendant l'année                                                      |
| Stock initial des fluides neufs a                                                                                                    | au 01/01/2016                                                                                               | 0                                                          | ]///                                   |                  | Reporter toutes les quantités de                                                                               |
| Stock initial total des fluides a                                                                                                    | u 01/01/2016                                                                                                | 0                                                          |                                        |                  | véhicules neufs (1 <sup>ère</sup> charge)                                                                      |
| Stock final des fluides neufs a                                                                                                    | u 31/12/2016                                                                                                | 0                                                          |                                        |                  |                                                                                                    |
| Stock final des fluides usagés                                                                                                    | au 31/12/2016                                                                                               | 0                                                          | $\Box$                                 |                  | Reporter toutes les quantités de                                                                               |
| Stock final total des fluides au                                                                                                    | 31/12/2016                                                                                                  | 0                                                          | _ /                                    |                  | maintenances de véhicules                                                                                      |
| Utilisation de fluid                                                                                                    | es, achat de fluides sur l'année                                                                            |                                                            | —————————————————————————————————————— |                  |                                                                                                    |
| Quantités en kg (arrondi en kg su                                                                                                    | périeur)                                                                                                    |                                                            |                                        |                  | Reporter toutes les quantités de                                                                               |
| Quantité de fluides achetés aux                                                                                                    | distributeurs en France                                                                                     | 0                                                          | <b> ⊁</b> / ,                          |                  | (démolisseurs)                                                                                                 |
| Quantité de fluides achetés aux                                                                                                    | distributeurs hors France                                                                                   | 0                                                          | _J / /                                 |                  | /<br>                                                                                                    |
| lotal fluides achetés<br>Quantité de fluides chargés da                                                                                                    | ns des équipements neufs (pour les constructeurs                                                            | 0                                                          |                                        |                  | gaz <b>récupérées</b> des véhicules                                                                            |
| uniquement)                                                                                                    |                                                                                                    | 0                                                          |                                        |                  |                                                                                                    |
| Quantité de fluides chargés en                                                                                                    | maintenance                                                                                                 | 0                                                          |                                        |                  | Compléter si vous avez <b>cédé</b> de<br>gaz à un <b>distributeur</b>                                          |
| otal fluides chargés                                                                                                    |                                                                                                    | 0                                                          |                                        |                  |                                                                                                    |
| Quantité de fluides usagés récu<br>Iniquement)                                                                                                    | upérés des équipements hors d'usage (pour les VHU                                                           | 5                                                          |                                        |                  | Compléter si vous avez <b>cédé</b> d                                                                           |
| Quantité de fluides usagés réci                                                                                                    | upérés en maintenance                                                                                       | 0                                                          | $\rightarrow$ /                        |                  | gaz à un <b>autre opérateur</b> (hor<br>distributeur)                                                          |
| otal fluides usagés récupérés                                                                                                    |                                                                                                    | 0                                                          |                                        |                  | _                                                                                                    |
| Quantité de fluides remis aux d                                                                                                    | istributeurs                                                                                                | 0                                                          | <b></b> ,                              |                  | Reporter la quantité totale de ga<br>récupérée par la station lors                                             |
| Cession des fluide                                                                                                    | s sur l'année                                                                                               |                                                            |                                        |                  | véhicules (ne concerne pas les<br>démolisseurs)                                                                |
| Quantités en kg (arrondi en kg su<br>Quantité de fluides cédés à un                                                                                                    | périeur)<br>autre opérateur                                                                                 | 0                                                          |                                        |                  | ,                                                                                                    |
|                                                                                                    |                                                                                                    |                                                            |                                        | / ·              | Cliquer sur <b>Envoyer</b> pour transmettre le                                                                 |
| Quantité de fluides                                                                                                    | traités par vous-même sur l'ann                                                                             | iée                                                        |                                        |                  | d'incohérence des données saisies, u                                                                           |
| Quantité de fluides recyclés (=                                                                                                    | quantité de fluides récupérés)                                                                              | 0                                                          |                                        |                  | Intessage o Information apparait :                                                                             |
|                                                                                                    |                                                                                                    |                                                            | *****                                  |                  | Incohérence dans les données saisies                                                                           |

### 3.5 Consulter vos bilans

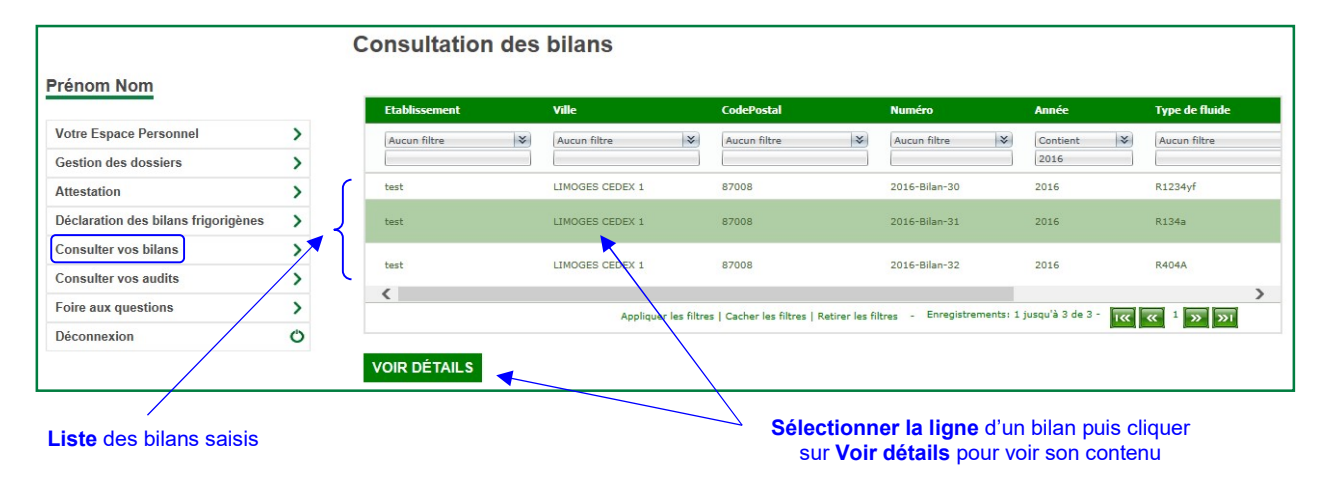

### 3.6 Suivi des fluides

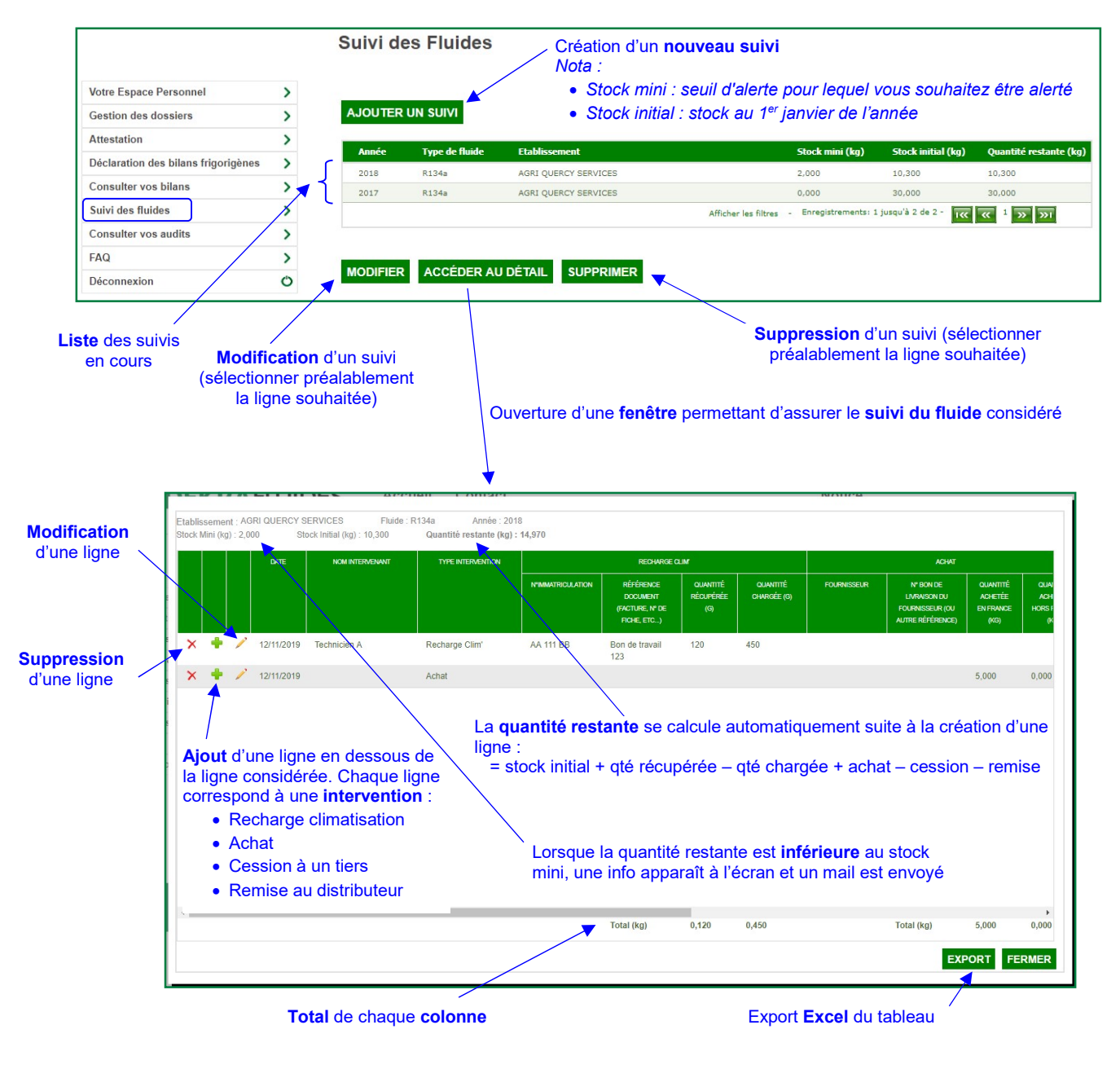

### 3.7 Consulter vos audits

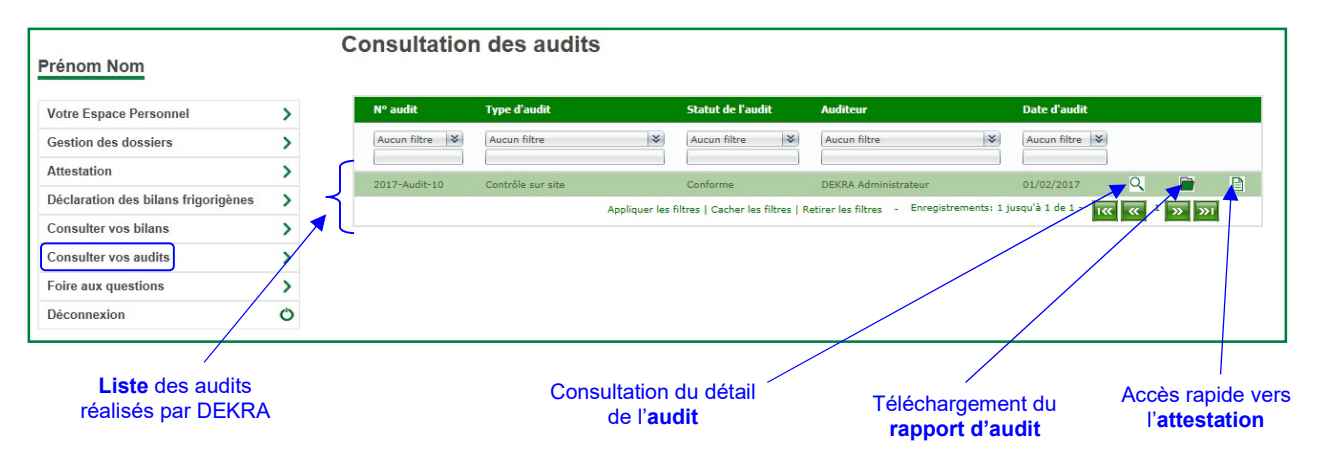

#### 3.8 Foire aux questions

Ce lien ouvre une page du site Internet de DEKRA certification où figurent les principales questions posées concernant la manipulation des fluides frigorigènes.